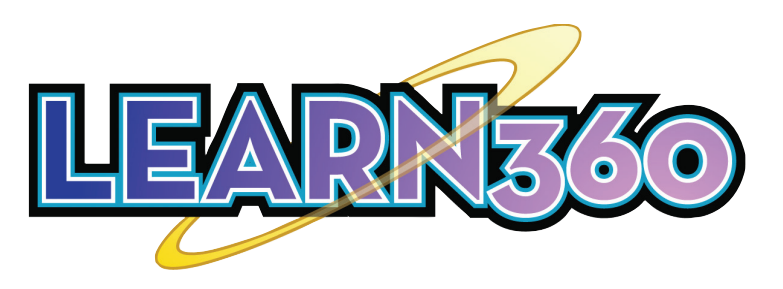

The Ultimate Streaming Media **Resource for Students & Teachers** 

## **Browse Content by Educational Standards**

| More Infobase Resources      Experimentation     Search 377,545 multimedia assets     District                                                                                                    | <b>1.</b> Click <b>Browse Standards</b> located next to the search bar                                                                                                    |
|----------------------------------------------------------------------------------------------------|----------------------------------------------------------------------------------------------------|
| Browse Standards       Next Generation Science Standards (NGSS) <ul> <li>5</li> <li>Control is constant and and a standards</li> <li>Control is constant to constant on Services. The market leader in alloning.</li> <li>Control is constant to Control is constant on Services. The market leader in alloning.</li> <li>Control is constant on the standards</li> <li>Control is constant on the standards</li></ul> | <b>2.</b> Select the <b>Standard Set</b> , <b>Grade</b> ,<br><b>and Subject</b> from the drop-downs                                                                                                    |
| Browse Standards                                                                                                    | mined by your admin; use the drop-down<br>menu to select a different set                                                                                                    |
| Vew tops on how to use standards  Vew Stand NSSS3-SETS ENGINEERING DESIGN  SETSI Engineering Design Students who demonstrate understanding can:  Students who demonstrate understanding can:  SESTEN: Define a simple design problem reflecting a need or a want that includes specified criteria for success and constraints on materials, time, or cost.  SESTEN: Compare and compare antible possible activities to a problem hased on how well each is likely to meet the ordering and constraints of the problem                                                                                                    | <b>3.</b> Click on <b>View Standards</b> to see results                                                                                                    |
| 3-5-ETS1-3<br>Plan and carry out fair tests in which variables are controlled and failure points are considered to identify aspects of a model or protetype that can be improved.<br>NGSS-5-ESS<br>EARTH AND SPACE SCIENCE                                                                                                    | Next Generation Science Standards (NGSS) Standard: 5-<br>ESS1<br>Filter 266 Results × Pdevance V                                                                                                    |
| EESS1<br>Earth's Pice in the Universe<br>Students who demonstrate understanding can:<br>5-ESS1-1                                                                                                    | Al Grades <ul> <li>Al Scriptes</li> <li>Al Formats</li> <li>Al Languages</li> <li>Al Types</li> <li>Al Producers</li> <li>Al Copyright Dates</li> </ul> <ul> <li>View 200 Rescuts</li> </ul>                                                                                                    |
| <ul> <li>5. The standard numbers are links to the</li> </ul>                                                                                                    | MCON         (FULL VOREO)           This lave-action Video program is about the word moon. The program is designed to reinforce and support a subout the vord moon through use of video footage, photographs, diagrams           0011           0012           0013                                                                                                    |
| search results page containing all media correlated to that specific standard                                                                                                    | Changing Day and Night (BEGMERN) [ Control of the Second Rev ] (Control of the Second Rev ] (Control of |

6. Click on a link to see the results. Results can be filtered by copyright date, grade, producer, and more.

Here's a helpful link to the Learn360 Support Center article on Browse Content by **Educational Standards**.

What Are Stars and Where Do They Come From? (SEGMENT) From Title: Stars: What's UP in Space T'S UP View stars developing from clouds of gas and dust as they become enormous balls in space producing energy. Experience a super nova explosion. Gain insight into why stars are different colors. CEI © 2004 I Film Ideas, Grade(s): 3 - 5, 6 - 8, 9 - 12 Save Share < Cite 55 Standards =

The Sun and Our Solar System (SEGMENT) From Title: Sun: What's UP in Space

© 2004 I <u>Film Ideas</u>, Grade(s): 3 - 5, 6 - 8, 9 - 12 Save **III** Share **4** Cite **3** Standards **6** Resources **6** 

The nine planets in our solar system orbit a giant burning mass of hydrogen and helium, called the sun. Understand how each planet's distance from the sun affects its temperature and suitability for life.

'S Lu

How Stare Connect with Poonla

Please see your media specialist for access instructions to Learn360. If prompted to log in, please input the following login details: